## Cadastrar Tipos de Abono sem Compensação

Quem faz? DGP

Acesse o Suap com sua conta IFSP

1.

Acesse Tipos de Abono Sem Compensação

```
No menu, abra: GESTÃO DE PESSOAS >> Administração de Pessoal >> Ponto >> Cadastros >> Tipos de Abono Sem Compensação 2.
```

Adicionar Tipo de Abono Sem Compensação

Acione o botão: **Adicionar Tipo de Abono Sem Compensação** 3.

Cadastre um Tipo de Abono Sem Compensação

| suap ≡                            | Inicio » Tipo<br><b>Tipos</b> | s de Abono Sem Compensação<br>de Abono Sem Compensação  |                                  | Adicionar Tipo de Abono Sem Compensação 🛛 Ajuda |  |
|-----------------------------------|-------------------------------|---------------------------------------------------------|----------------------------------|-------------------------------------------------|--|
| Q abono                           | FILTROS<br>Nome:<br>Todos     | ۲                                                       |                                  | 2                                               |  |
| 🐕 GESTÃO DE PESSOAS               | Mostrando                     | 7 Tipos de Abono Sem Compensação                        |                                  |                                                 |  |
| Administração de Pessoal 🛛 🗸      | #                             | Nome                                                    | Gera desconto auxílio-transporte | Consulta/Acompanhamento Saúde                   |  |
| Ponto 🗸                           | d G                           | Dispensa por Falta de Água                              | 0                                | 0                                               |  |
| Tipos de Abono Sem<br>Compensação | Q (6)                         | Dispensa por Falta de Energia                           | 0                                | 0                                               |  |
|                                   | Q (6)                         | Esquecimento de Registrar Ponto                         | 0                                | 0                                               |  |
|                                   | Q (6)                         | Falha na Máquina de Ponto                               | 0                                | 0                                               |  |
|                                   | Q 00                          | Viagem a Serviço                                        | ٥                                | 0                                               |  |
|                                   | Q (6)                         | Trabalho Remoto                                         | •                                | •                                               |  |
|                                   | Q (6)                         | Dipensa por Saúde (Consulta/Acompanhamento)             | 0                                | •                                               |  |
|                                   | Mostrando                     | Mostrando 7 Tipos de Abono Sem Compensação              |                                  |                                                 |  |
|                                   |                               | Inicio » Tipos de Abono Sem Compensação » Adicionar Tip | o de Abono Sem Compensação       | mir   Topo da págin                             |  |
|                                   |                               | Adicionar Tipo de Abono S                               | em Compensação                   |                                                 |  |
|                                   | Nome: * [                     |                                                         |                                  |                                                 |  |
|                                   |                               | Gera desconto auxílio- 🔲<br>transporte                  |                                  |                                                 |  |
|                                   |                               | Consulta/Acompanhamento<br>Saúde                        |                                  |                                                 |  |
|                                   |                               | Salvar Salvar e adicionar outro(a) Salvar e cont        | inuar editando                   |                                                 |  |

\*A caixa **gera desconto auxílio transporte** deve ser checado para os casos de tipos de abono em que o valor do auxílio transporte para o dia poderá ser descontado (casos de Trabalho Remoto e Viagem a Serviço).

\*A caixa **Consulta/Acompanhamento Saúde** deve ser checada para os tipos de abono em que utilizarão as horas referentes a acompanhamentos e/ou consultas médicas.

Revision #2 Created 24 September 2019 13:59:26 by Jairo Gois Gico de Souza Updated 15 June 2022 13:11:20 by Jairo Gois Gico de Souza